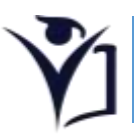

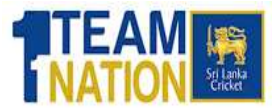

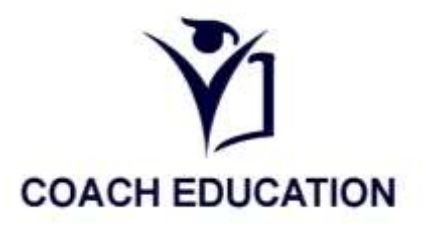

## Coach Education Unit App එක බාගත (download) කරගන්නේ කෙසේද ?

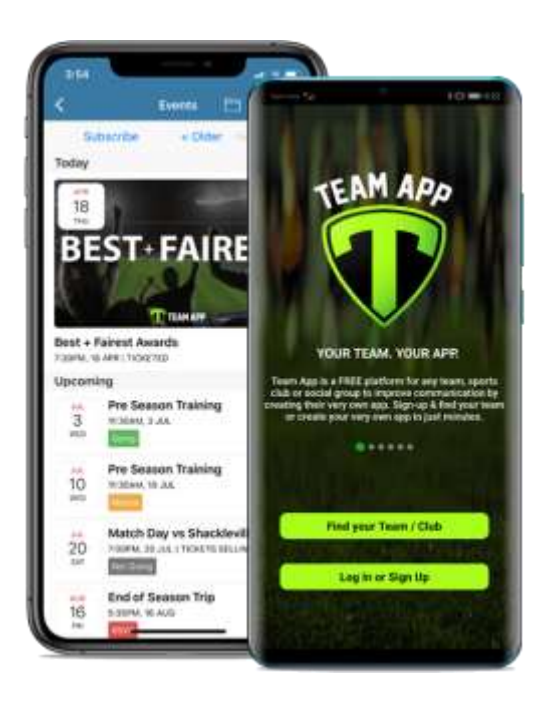

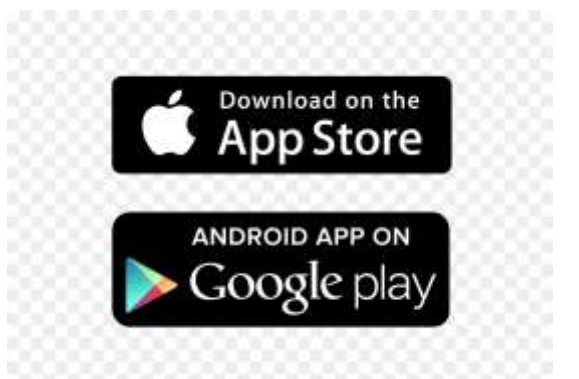

1. ඔබගේ phone එකේ App Store (apple phones) හෝ play store (Android phones ) වෙතට යන්න .

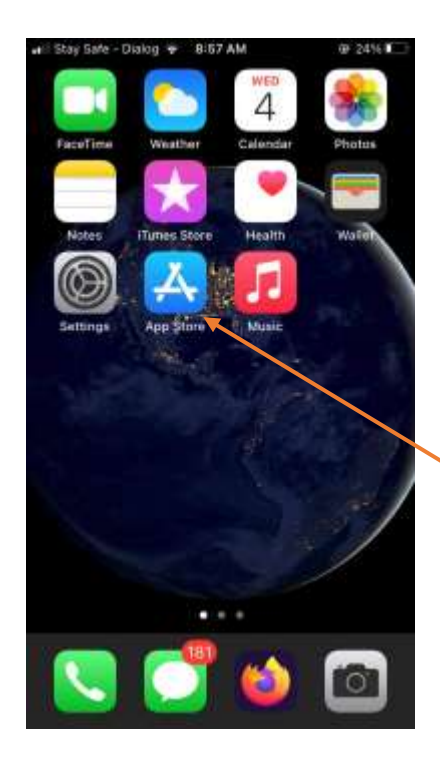

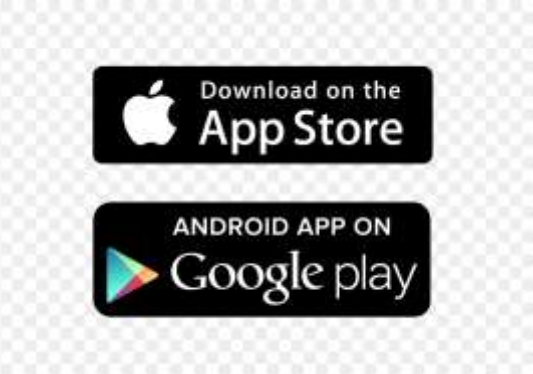

2. Team App ලෙස search කරන්න

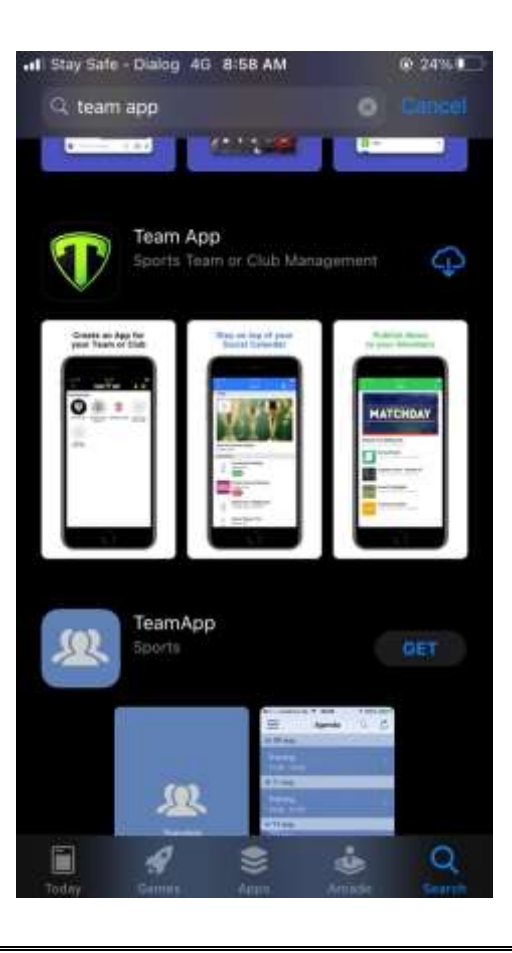

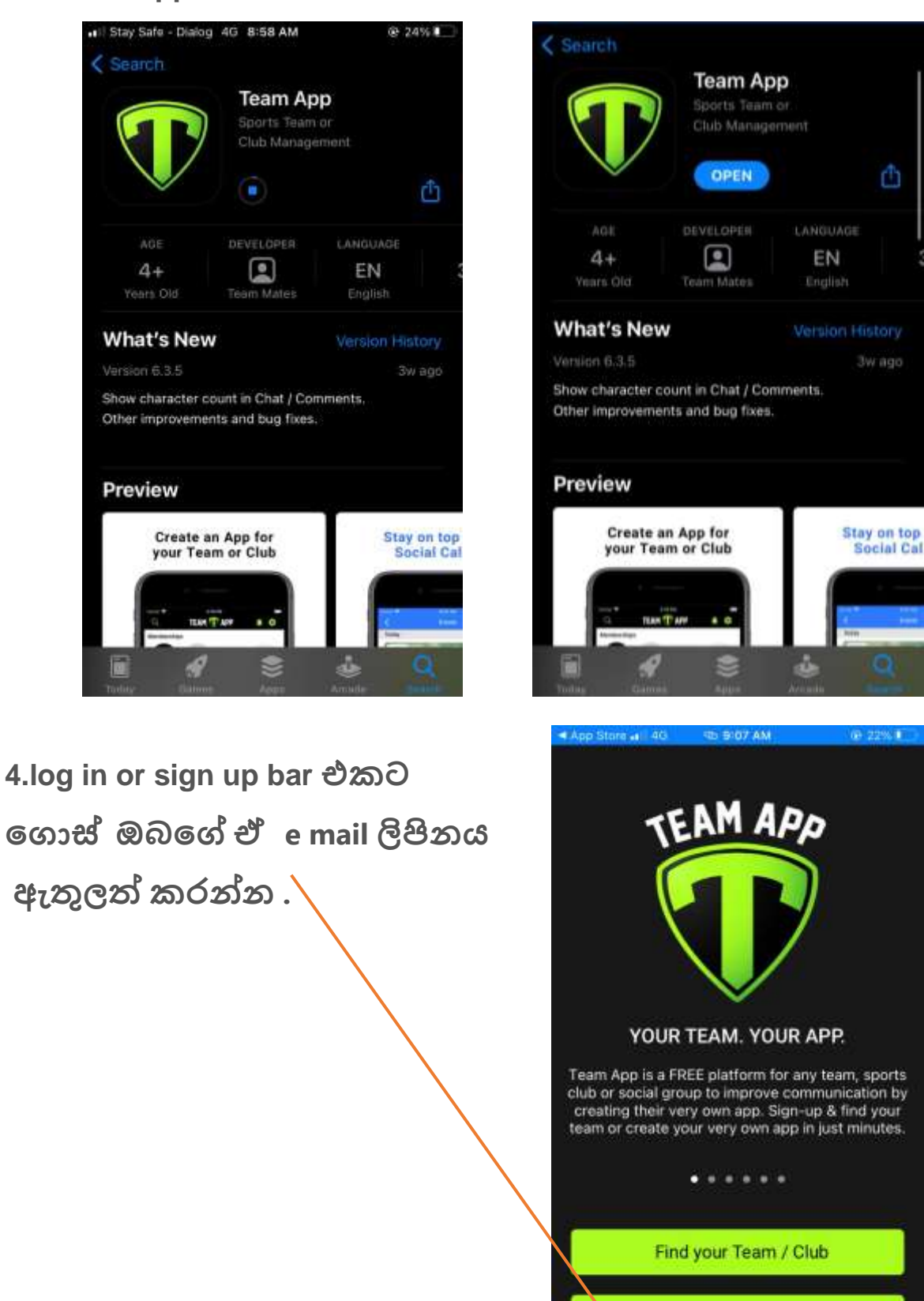

Log In or Sign Up

## 3. Team App එක download කරන්න

## 5.

| e E Maintal | n Dista 4G 🖘 10:35 AM<br>TEAM ᡞ APP | @ 21% 🚱 |
|-------------|-------------------------------------|---------|
| Emai        | l Address                           |         |
|             | Continue                            |         |
|             | OR                                  |         |
| Ś           | Continue with Apple                 |         |
| G           | Continue with Google                |         |
| f           | Continue with Facebook              |         |

| e ma<br>ටි. ඇතු | il ලිපිනය<br>ලත් කරන්න                                          |      |
|-----------------|-----------------------------------------------------------------|------|
| -•   Maintair   | 1 Dista 4G 🗠 10:35 AM 🗼 21%<br>TEAM 💎 APP                       | - 14 |
| Email /         | <sup>uddress</sup><br><del>1. bandar</del> a@srilankacricket.lk |      |
|                 | Continue                                                        |      |
|                 | OR                                                              |      |
| <b>É</b>        | Continue with Apple                                             |      |
| G               | Continue with Google                                            |      |
| -               | Continue with Facebook                                          |      |

7. ඉන්පසු e -mail වෙත ගොස් රහස් කේතය ( Security code ) ලබාගන්න.

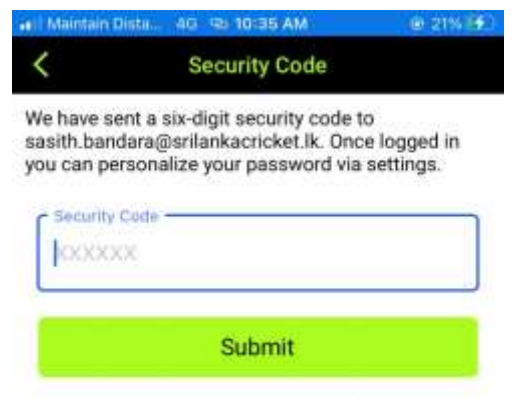

Resend Security Code

| 1         | 2        | 3<br>DEF  |
|-----------|----------|-----------|
| 4<br>өні  | 5        | 6<br>MNO  |
| 7<br>PORS | 8<br>TUV | 9<br>wxyz |
|           | 0        | $\otimes$ |

8. රහස් කේතය ( Security code ) ඇතුලත් කරන්න

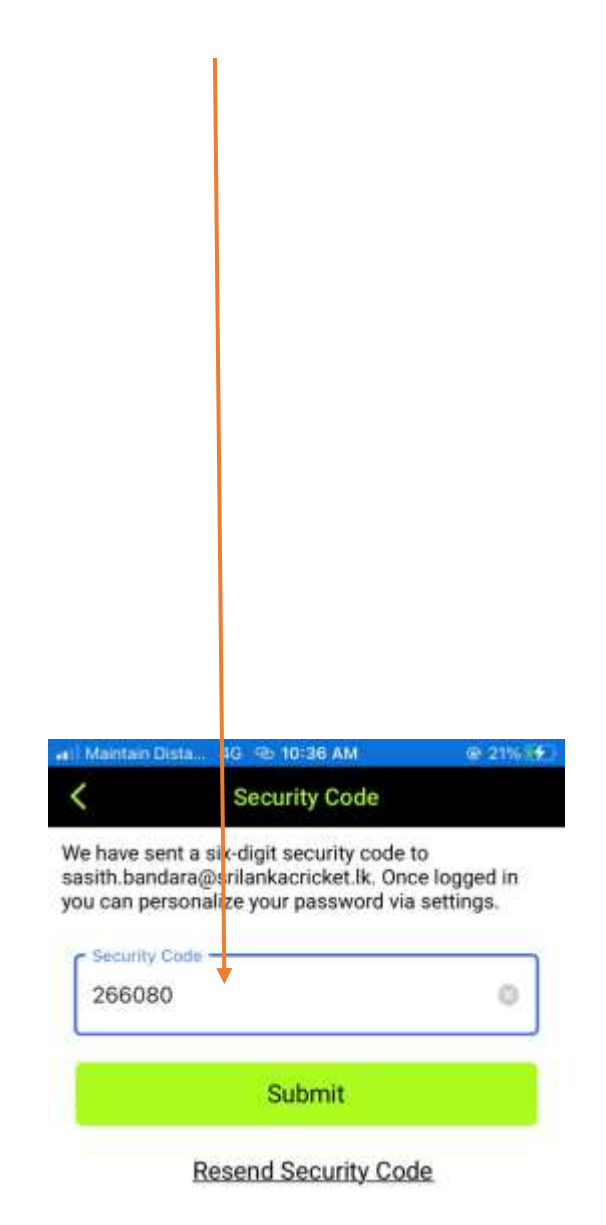

| 1              | 2<br>^BC | 3<br>DEF  |
|----------------|----------|-----------|
| 4              | 5        | 6         |
| <sub>бні</sub> | JKL      | MNO       |
| 7              | 8        | 9         |
| PORS           | TUV      | wxyz      |
|                | 0        | $\otimes$ |

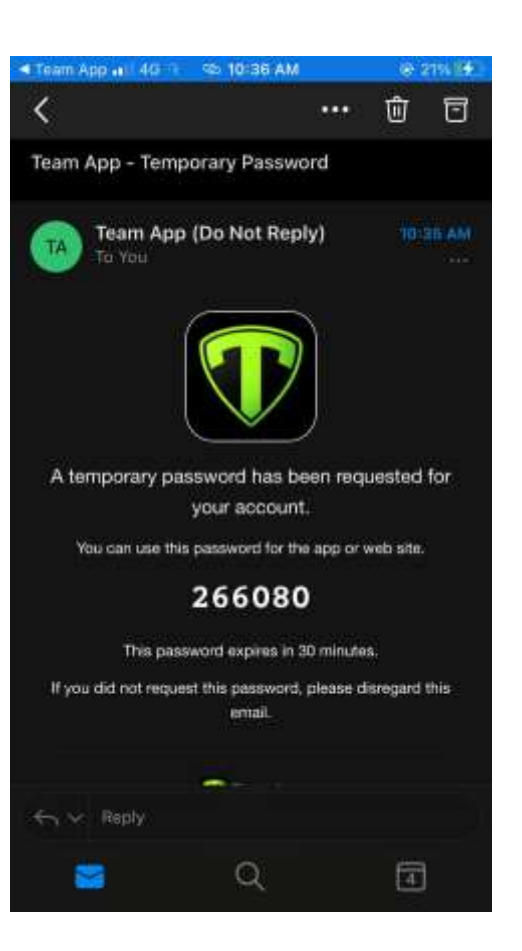

9. Find your Team / club වෙත ගොස්

"Coach education unit"

ලෙස search කරන්න

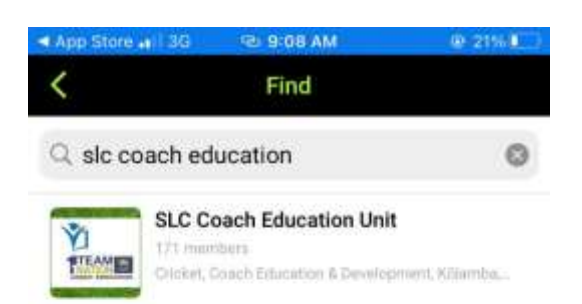

## 10. SLC Coach Education Unit open කරගන්න

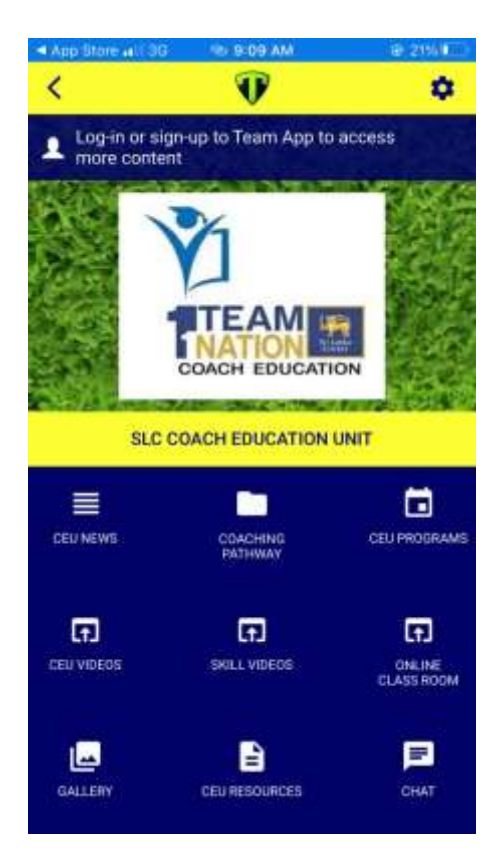

11. ඔබට මෙහි ඇති groups වලට සම්බන්ධ වීම සඳහා Go to setting – Access Groups and select a group. වෙත යන්න ඔබට අවශය group එක silect කර සම්බන්ධ වීම සඳහා ඔබ ඔබේ තොරතුරු ඇතුලත් කර submit කරන්න

| •#1 Mai | ntain Dista               | 3G 🖘 10:06 AM                    | @ 21%(I <b>F</b> ) |
|---------|---------------------------|----------------------------------|--------------------|
| <       |                           | Settings                         |                    |
| Mem     | bership                   |                                  |                    |
| Ô       | Personal<br>Sasith Band   | Details<br>ara                   |                    |
| ¥       | Access (<br>You're in Hig | Groups<br>In Performance Coaches |                    |
| 0       | Notificat                 | ions                             |                    |
| -0      | Leave this Team App       |                                  |                    |
| Direc   | ctory                     |                                  |                    |
| 8       | Member                    | s Directory                      |                    |
| Cont    | act                       |                                  |                    |
| ș.      | Email Us                  |                                  |                    |
| 0       | Contact                   | Details                          |                    |
| Shar    | e                         |                                  |                    |
| +       | Share by                  | Email                            |                    |

| ati Mai | ntain Dista              | @ 21% 😥 |
|---------|--------------------------|---------|
| <       | Access Groups            |         |
| Join    | ed Groups                |         |
| ₼       | High Performance Coaches |         |
| Avai    | able Groups              |         |
| ₼       | District Coaches         |         |
| ¥       | Premier Club Coaches     |         |
| ₼       | Provincial Coaches       |         |
| ₼       | School Coach             |         |
| ₼       | Tier B Club Coaches      |         |